| APP INVENTOR 2 İLE UYGULAMALAR                                                                                                    |                         |                                                                 |  |
|----------------------------------------------------------------------------------------------------|-------------------------|-----------------------------------------------------------------|--|
| Konu                                                                                                    | Sayı Bulmaca Uygulaması |                                                                 |  |
|                                                                                                    |                         |                                                                 |  |
| Kazanımlar:                                                                                                    |                         | Değişken, döngü kavramlarını ve koşul yapılarını öğrenir.       |  |
|                                                                                                    |                         | Android telefon                                                 |  |
| Gerekli Malzemeler                                                                                                    | r:                      | MIT AI2 telefon uygulaması                                      |  |
|                                                                                                    |                         | Google hesabı                                                   |  |
|                                                                                                    |                         | USB şarj kablosu                                                |  |
| http://ai2.appinve                                                                                                    | ntor.mit.edu/ adres     | sine girerek App Inventor'u açılır. Buradan New Project diyerek |  |
| yeni proje başlatılır                                                                                                    |                         |                                                                 |  |
| MIT App Inventor 2<br>Beta<br>Detect Projects Connect Build + Help +<br>Detect Projects Project<br>Name<br>arabaoyume1<br>Cancel<br>OK |                         |                                                                 |  |
| Ardından uygulamayı başlattığınızda telefonunuzun ekranında çıkacak olan görüntünün oluşturulması                                      |                         |                                                                 |  |
| Screen1<br>O<br>Sayı Üret<br>Buldum                                                                                                    |                         |                                                                 |  |

Bu tasarımı oluşturmak için gerekli olan App Inventor araçları:

## 2 x Button

- 1 x Textbox
- 1 Notifier

| TextBox1                                                                                                    | User Interface bölümünden TextBox ekleyelim.                                                                                                    |  |  |
|----------------------------------------------------------------------------------------------------|----------------------------------------------------------------------------------------------------|--|--|
| BackgroundColor<br>Default                                                                                                    | Properties bölümünden aşağıdaki değişiklikleri yapalım:                                                                                                    |  |  |
| Enabled                                                                                                    |                                                                                                    |  |  |
| ontBold                                                                                                    | Font Bold                                                                                                    |  |  |
| 2                                                                                                    | FontSize:25                                                                                                    |  |  |
| ontItalic<br>T                                                                                                    |                                                                                                    |  |  |
| -<br>FontSize                                                                                                    | Height:25 pixels                                                                                                    |  |  |
| 25                                                                                                    |                                                                                                    |  |  |
| ontTypeface<br>default +                                                                                                    | Width: Fill parent                                                                                                    |  |  |
| leight                                                                                                    | TexAlignment: Center                                                                                                    |  |  |
| 50 pixels                                                                                                    |                                                                                                    |  |  |
| Vidth                                                                                                    | TextColor: Blue                                                                                                    |  |  |
| Fill parent                                                                                                    |                                                                                                    |  |  |
| fint<br>Sayı Giriniz                                                                                                    | Text: 0                                                                                                    |  |  |
| Aultiline                                                                                                    |                                                                                                    |  |  |
|                                                                                                    | l exbox'ın text degerini 0 yapalım. Çunku textbox içerisinde deger yokken                                                                                                    |  |  |
| NumbersOnly                                                                                                    | dänüstür hutonuna hasıldığında uvgulama hata vorosolttir. Bunun önüna                                                                                                    |  |  |
| J<br>eadOnly                                                                                                    | donuştur butonuna basıldığında üygülama nata verecektir. Bunun onune                                                                                                    |  |  |
|                                                                                                    | gecmek icin 0 vazalım                                                                                                    |  |  |
| lext                                                                                                    | Segmentique o facament                                                                                                    |  |  |
| /                                                                                                    |                                                                                                    |  |  |
| extAlignment<br>center : 1 •                                                                                                    |                                                                                                    |  |  |
| TextColor<br>Blue                                                                                                    |                                                                                                    |  |  |
| Palette                                                                                                    |                                                                                                    |  |  |
| earch Components                                                                                                    | 2 tane Button alalım.                                                                                                    |  |  |
| User Interface                                                                                                    |                                                                                                    |  |  |
| Button                                                                                                    | Button 1'in Text: Sayı Üret, Button 2'nin Text: Buldum yapalım.                                                                                                    |  |  |
|                                                                                                    |                                                                                                    |  |  |
| User Interface                                                                                                    |                                                                                                    |  |  |
|                                                                                                    | U                                                                                                    |  |  |
| Button                                                                                                    |                                                                                                    |  |  |
| <ul> <li>Button</li> <li>CheckBox</li> </ul>                                                                                         |                                                                                                    |  |  |
| Button CheckBox                                                                                                    | 1 tane Notifier alalım.                                                                                                    |  |  |
| Button CheckBox DatePicker                                                                                                    | <ul> <li>1 tane Notifier alalım.</li> </ul>                                                                                                    |  |  |
| <ul> <li>Button</li> <li>CheckBox</li> <li>DatePicker</li> <li>Image</li> <li>Label</li> </ul>                                       | <ul> <li>1 tane Notifier alalım.</li> </ul>                                                                                                    |  |  |
| <ul> <li>Button</li> <li>CheckBox</li> <li>DatePicker</li> <li>Image</li> <li>Label</li> </ul>                                       | <ul> <li>1 tane Notifier alalım.</li> <li>3</li> <li>3</li> </ul>                                                                                                    |  |  |
| <ul> <li>Button</li> <li>CheckBox</li> <li>DatePicker</li> <li>Image</li> <li>Label</li> <li>ListPicker</li> </ul>                   | <ul> <li>1 tane Notifier alalım.</li> <li>4</li> <li>5</li> <li>6</li> <li>7</li> <li>6</li> </ul>                                                                                                    |  |  |
| <ul> <li>Button</li> <li>CheckBox</li> <li>DatePicker</li> <li>Image</li> <li>Label</li> <li>ListPicker</li> <li>ListView</li> </ul> | <ul> <li>1 tane Notifier alalım.</li> <li>1</li> <li>1&lt;</li></ul> |  |  |

Bu işlemleri tamamladıktan sonra uygulamanın telefonda nasıl göründüğüne bakmak için;

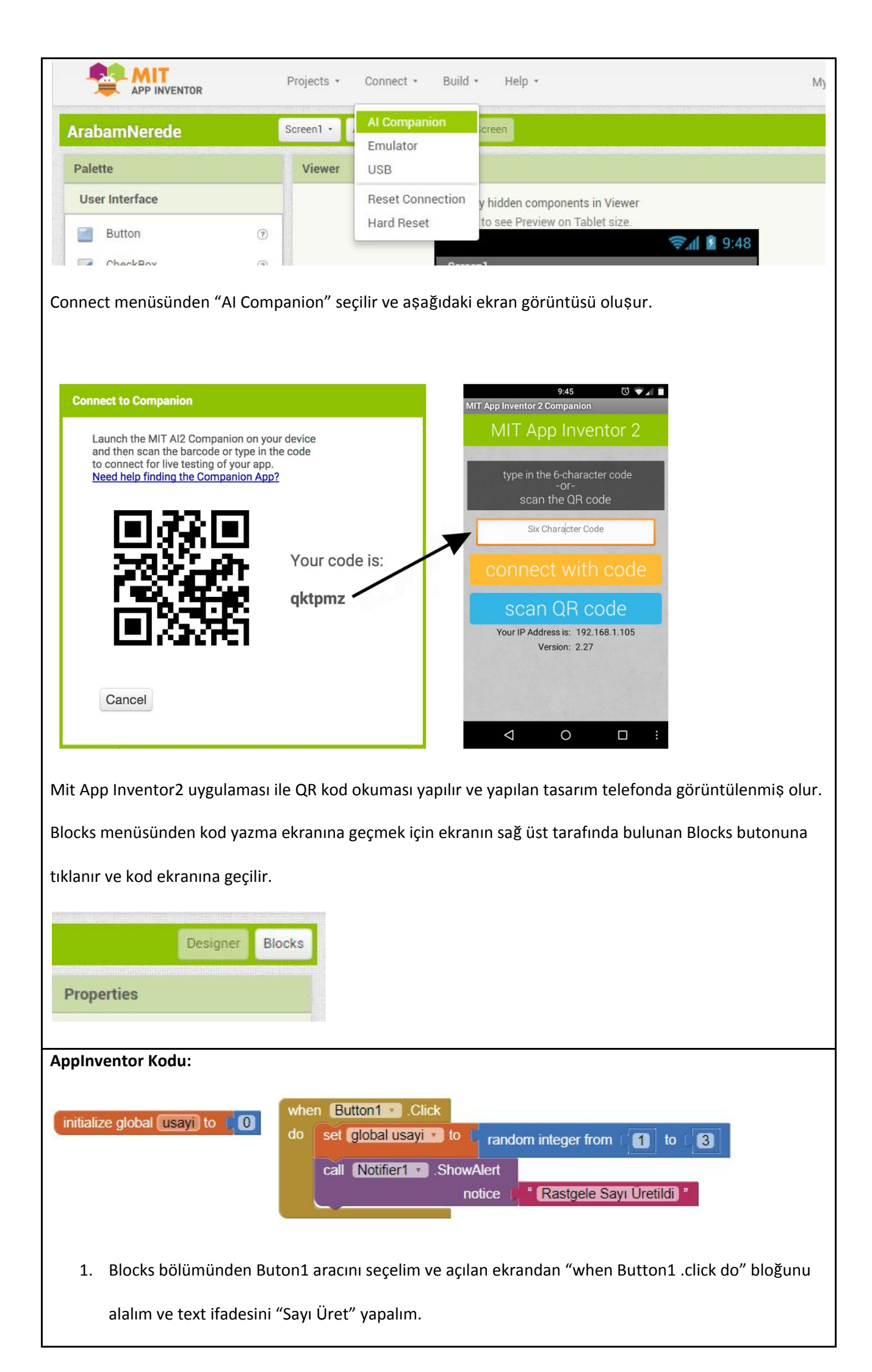

| Blocks       | Viewer                   |
|--------------|--------------------------|
| Built-in     | when Button1 Click       |
| Control      | do                       |
| Logic        |                          |
| Math         | when Button1 .GotFocus   |
| Text         | do                       |
| Lists        |                          |
| Dictionaries | when Button1 .LongClick  |
| Colors       | do                       |
| Variables    |                          |
| Procedures   | when Button1 .LostFocus  |
| 😑 📋 Screen 1 | do                       |
| A Label1     |                          |
| TextBox1     | when Button1 . TouchDown |
| Button1      | do                       |

2. Blocks bölümünden Variables aracını seçelim ve açılan ekrandan "Initialize gloabal name to"

bloğunu alalım. Değişken adını "usayi" ve değer olarak da "0" atayalım.

| Blocks               | Viewer                                                   |  |  |
|----------------------|----------------------------------------------------------|--|--|
| Built-in     Control | initialize global name to finitialize global usayi to (0 |  |  |
| Logic                | get <b>Gra</b>                                           |  |  |
| Math                 |                                                          |  |  |
| Text                 | set to h                                                 |  |  |
| Lists                | initialize local name to                                 |  |  |
| Dictionaries         | in                                                       |  |  |
| Colors               |                                                          |  |  |
| Variables            | initialize local name to                                 |  |  |

 Blocks bölümünden Math aracını seçelim ve açılan pencereden "random integer from 1 to 100" bloğunu alalım ve "usayi" değişkeninin üzerine giderek açılan pencereden "set global usayi to" bloğunu alalım ve ona atama yapalım.

| Blocks                         | Viewer                                    |                                                        |
|--------------------------------|-------------------------------------------|--------------------------------------------------------|
| Built-in     Control     Logic | bitwise and                               |                                                        |
| Math<br>Text                   | random integer from 1 to 1100             | set global usayi • to C random integer from [1] to [3] |
|                                |                                           |                                                        |
|                                |                                           |                                                        |
| Bu işlemî de buto              | na basınca gerçekleştirmesini is          | tediğimiz için bu blok kodları "button1. click"        |
| bloğunu içine taş              | ıyalım.                                   |                                                        |
|                                |                                           |                                                        |
|                                |                                           |                                                        |
| when Butto                     | n1 🔹 .Click                               |                                                        |
| when Butto                     | n1 🔹 .Click<br>obal usayi 🔹 to 📔 random i | nteger from [1] to [3]                                 |

| 5. | . Sayı üretildiğiyle ilgili bir bildirim almak için ise Blocks bölümünden Notifier aracına tıklayalım.         |  |  |  |  |  |
|----|----------------------------------------------------------------------------------------------------|--|--|--|--|--|
|    | Açılan pencereden "call Notifier1 showalert notice" bloğunu alalım. İfade için ise Text                        |  |  |  |  |  |
|    | bölümünden "" bloğunu alalım.                                                                                  |  |  |  |  |  |
|    | Button2 call Notifier1 ShowAlert                                                                               |  |  |  |  |  |
|    | Notifier] notice                                                                                               |  |  |  |  |  |
|    | Any component                                                                                                  |  |  |  |  |  |
|    |                                                                                                    |  |  |  |  |  |
|    | when Button1 . Click                                                                                           |  |  |  |  |  |
|    | random integer from 1 to 3                                                                                     |  |  |  |  |  |
|    | call Notifier1 . ShowAlert                                                                                     |  |  |  |  |  |
|    | Houce I Hasigele Sayi Oretiidi                                                                                 |  |  |  |  |  |
| c  | Dala sama sinilar samisin bin dažiolar alustumburus haslanda dažani alamal. ((0))                              |  |  |  |  |  |
| 6. | Dana sonra girilen sayı için bir değişken oluşturalım ve başlanğıç değeri olarak "O" yazalım.                  |  |  |  |  |  |
|    | initialize global (gsayi) to 🕻 🚺                                                                               |  |  |  |  |  |
| _  |                                                                                                    |  |  |  |  |  |
| 7. | gsayı değişkenine textbox'in değeri atayacağız. Blocks bolumunden Textbox aracına tıklayalım ve                |  |  |  |  |  |
|    | açılan pencereden "textbox1.text" bloğunu alalım.                                                              |  |  |  |  |  |
|    | Screen                                                                                                    |  |  |  |  |  |
|    | Button                                                                                                    |  |  |  |  |  |
|    | Button2 set TextBox1 . Text . to t                                                                             |  |  |  |  |  |
|    |                                                                                                    |  |  |  |  |  |
| 8. | Blocks bölümünden button2.click bloğunu alalım ve blokları bunun içine taşıyalım.                              |  |  |  |  |  |
|    | when Button2 .Click                                                                                            |  |  |  |  |  |
|    | do set global gsayi To TextBox1 T. Text                                                                        |  |  |  |  |  |
|    |                                                                                                    |  |  |  |  |  |
|    |                                                                                                    |  |  |  |  |  |
| 9. | Bu adımda girilen sayı ile üretilen sayıları karşılaştırma yapacağız. Karşılaştırma bloğunu Blocks             |  |  |  |  |  |
|    | bölümünden Control aracının altında yer alan "if then" bloğunu alarak oluşturacağız.                           |  |  |  |  |  |
|    | <b>Dikkat</b> : if then bloğu ile sadece 1 tane kosul vazabiliriz. Eğer birden fazla kosul vazacaksak "elseif" |  |  |  |  |  |
|    | bloğuna ihtiyac duyarız. Bunu getirmek icin if then bloğunu üstünde ver alan ayarlar butonuna                  |  |  |  |  |  |
|    | hasarak asılan nansaradan bu islami yanabilirsiniz                                                             |  |  |  |  |  |
|    | basarak açıları pericereden bu işlemi yapabılırsınız.                                                          |  |  |  |  |  |

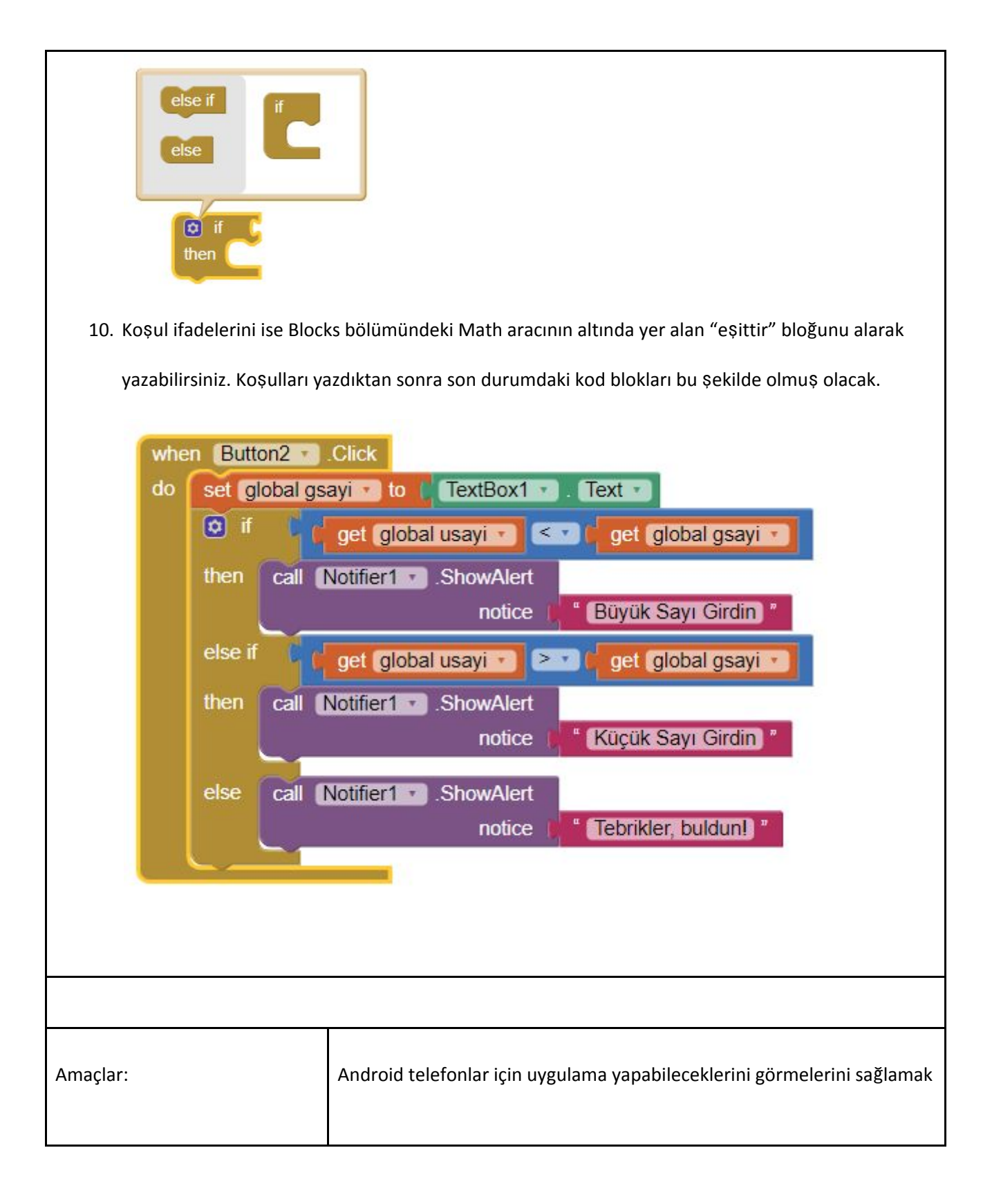